# Gestion des tickets – 2.4b – Nov, 5 Déc 2023, Janv, Avril, Juin 2024

Nouveautés depuis la version 2.3 (juin 2023)

Mises à jours des mois de Nov + Déc 2023 & jan + Fév + Mai + Juin 2024 (semaine du 17 juin)

# Ajouts – Corrections

## Paramètres

#### Envoyer au propriétaire (décembre 2023 )

Une nouvelle zone de description est disponible pour une information que vous voulez afficher dans vos échanges avec vos intervenants quand vous activez la rubrique "Envoyer au propriétaire". Jusqu'à présent, celle-ci envoyait simplement son nom.

Paramètre….

| TICKETS |                                                  |                                                                                                    |
|---------|--------------------------------------------------|----------------------------------------------------------------------------------------------------|
|         |                                                  | ∃≣ Liste des tickets                                                                                                    |
|         | Afficher dans l'extranet des clients             |                                                                                                    |
|         | Recevoir l'accusé de lecture du ticket           | Description par défaut                                                                                                    |
|         | Masquer le mail de l'agence pour l'intervenant 🕖 | Texte per differit seconseparat l'anusi du per du crenditation                                                                                                    |
|         | Notifier le créateur du ticket 💶                 | total per solution accompanyation of the right of propagation of the solution of the solution |
|         | Notifier le gestionnaire                         | Pièce jointe par défaut<br>Q La pièce jointe par défaut au mail envoyé à l'intervenant lors de la création d'un ticket                                                                                                    |
|         | Notifier l'assistant 🕖 🗩                         |                                                                                                    |
|         |                                                  | Nombre de licket par page 100                                                                                                    |
|         |                                                  | Délais de relance                                                                                                    |
|         |                                                  | ✓ Valider                                                                                                    |

Email....

Demande de devis pour Sté Jules LACRAPULE - LAPORTE Oliver

Ticket n° 148

Concerne le lot Immeuble 2/001

Bonjour,

Dans le cadre d'une intervention à effectuer dans le lot sis 23 rue de Saurupt Arrière cour , merci de nous établir un devis.

Propriétaire : SCI AJ

① Préciser obligatoirement sur devis et facture les noms des propriétaire et locataire.
 Merci

**Consulter la demande** 

Enfin, la rubrique "Envoyer au propriétaire" est présente en modification d'un ticket...

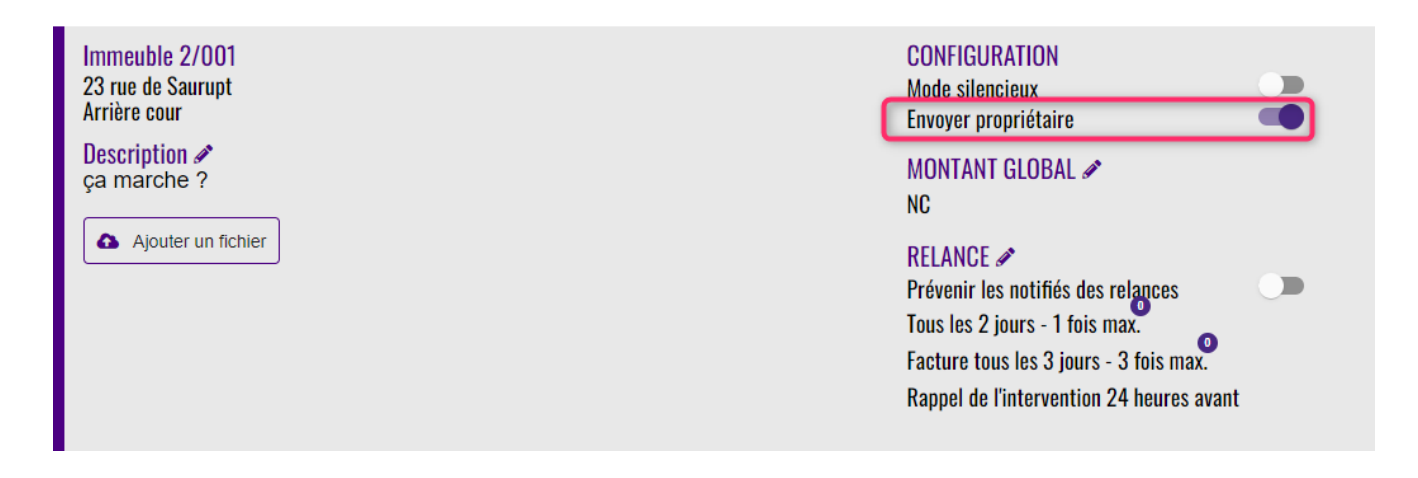

Dorénavant, cela enverra le texte défini ici par défaut, en rouge de surcroit

# **Création ticket**

#### **Attestation TVA**

Dorénavant, le modèle d'attestation CERFA s'adapte à votre lieu géographique. Pour la métropole, rien de change. Si vous êtes dans un DOM (Réunion, Martinique, Guadeloupe, Guyane), c'est le modèle "DOM" qui est proposé.

Pour déterminer le modèle, nous regardons l'adresse qui a été saisie au niveau des paramètres de l'agence de l'extranet

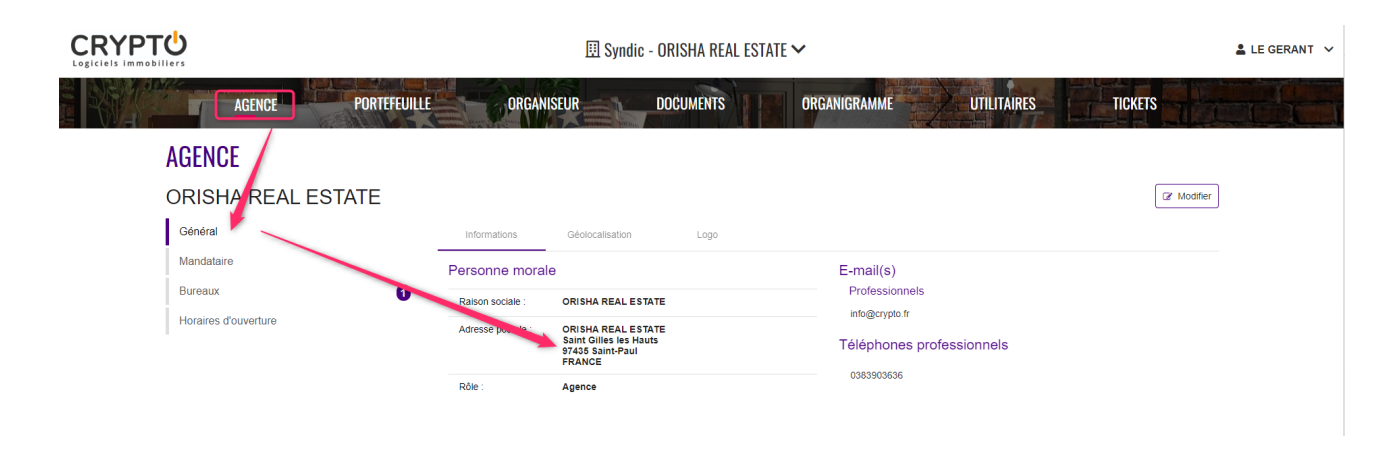

## Envoi du propriétaire (ticket Gérance)

Même en activant l'option, le nom du propriétaire n'était plus envoyé. Corrigé

Ajout de cette rubrique en modification d'un ticket existant, permettant son activation / désactivation à tout moment

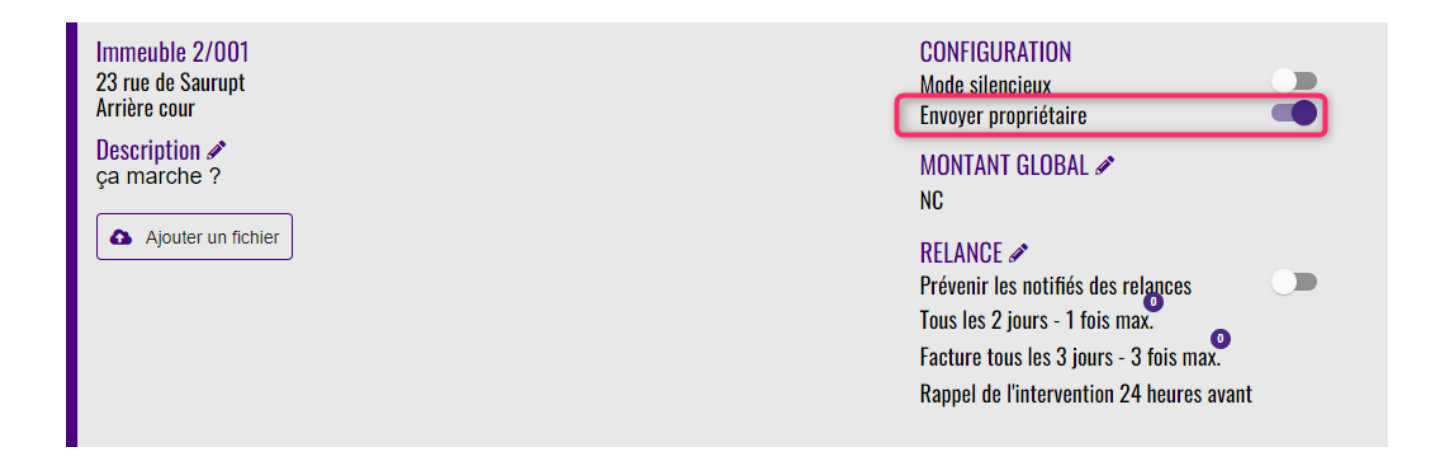

### Statistiques (fin avril 2024 )

#### **Catégorie "Autres"**

En création de ticket, au niveau de la source, vous aurez accès à une nouvelle catégorie : Autres

En la sélectionnant, vous pourrez définir vous même cette catégorie en lui donnant un nom, donc personnaliser vos sources

| Source *      | Origine de la demande<br>Autres |   |  |  |  |  |  |  |  |  |
|---------------|---------------------------------|---|--|--|--|--|--|--|--|--|
|               | Passage à l'agence              | • |  |  |  |  |  |  |  |  |
|               | Assemblées Générales            |   |  |  |  |  |  |  |  |  |
| a demande *   | Courrier                        |   |  |  |  |  |  |  |  |  |
| Suiet *       | Autres                          |   |  |  |  |  |  |  |  |  |
| Sujer         | Plainte                         |   |  |  |  |  |  |  |  |  |
| intervenant * | Réclamation                     | - |  |  |  |  |  |  |  |  |

Donc, une fois le choix "Autres" fait, vous saisissez votre source ..qui s'ajoutera aux sources existantes à la validation du ticket..

| Source * | Origine de la demande<br>Autres                 | Ŧ |
|----------|-------------------------------------------------|---|
|          | Saisir une source personnalisée<br>Réclamations |   |

Par la suite, lorsque vous consulterez les statistiques, cette nouvelle sources sera prise en compte

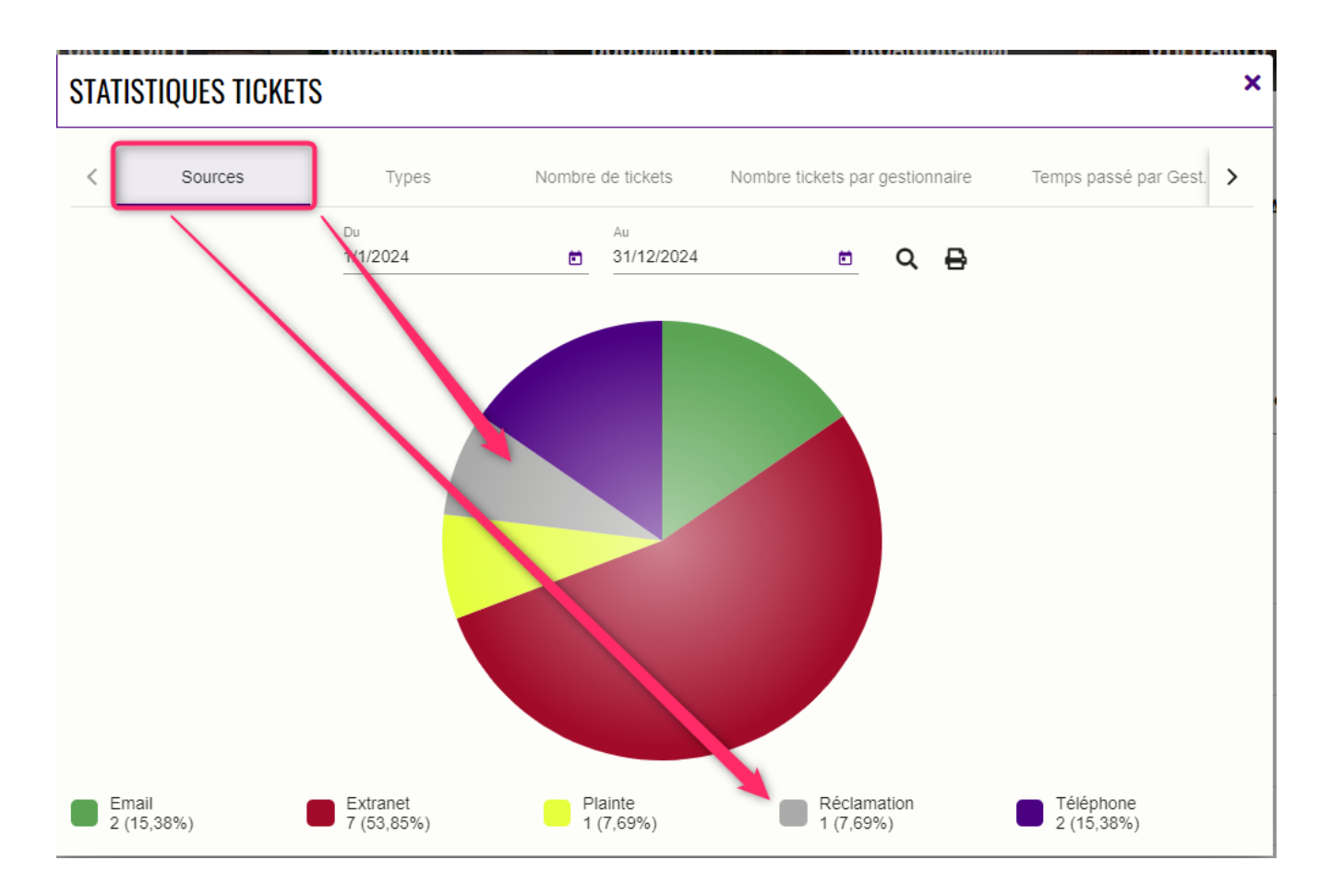

## Service (juin 2024)

Il est maintenant possible d'affecter un service au ticket

| TICKETS                              |                                                 |                      | <b>¢ b</b> ≔ +       |
|--------------------------------------|-------------------------------------------------|----------------------|----------------------|
| Création d'un ticket                 |                                                 |                      | Annuler              |
| Orá aliza aliza ará tistat           |                                                 |                      | * Salsie obligatoire |
| Creation d'un pre-ticket             |                                                 |                      |                      |
| Type de ticket *                     | Ordre de service                                | Demande de devis     |                      |
| Copropriété *                        | 👆 Choisir une copropriété                       |                      |                      |
| Assigné à *                          | Choisir le gestionnaire<br>M. Maintenance Admin |                      | <del>.</del>         |
| Identité à l'origine de la demande * | Choisir une identité                            |                      | Ŧ                    |
|                                      | Ou saisir une identité *                        |                      | _                    |
| Source *                             | Origine de la demande                           |                      | <b>v</b><br>         |
|                                      | ++                                              | jouter un service    |                      |
| Date et heure de la demande *        | 17/6/2024                                       | 11:39                | 0                    |
|                                      |                                                 |                      |                      |
|                                      | + Ajou                                          | iter date de reunion |                      |

Cliquez sur "ajouter un service" et choisissez dans la liste un service.

Comme pour la source, si vous choisissez "Autres", vous

pourrez vous même définir un nom de service.

Par la suite, les tickets pourront être recherchés par service

#### Date de réunion (juin 2024)

Comme pour le service, vous pouvez saisir une date de réunion sur votre ticket. L'idée étant de pouvoir retrouver des tickets liés à une même date et les traiter en conséquence (cf. copie d'écran ci-dessus)

#### A NOTER

Vous retrouvez les deux nouveautés précédentes dans les tickets :

- Le service est indiqué en haut à gauche
- La date de réunion un peu en dessous et un clic sur le picto "crayon" permet de la modifier"

| Service Ravalement       CONFIGURATION       CONTACT /         Saurupt25       Mode silencieux       BONJOUR LE PAG         25, rue de Saurupt 14, avenue de la République 54000 NANCY       Demander la présence sur place       alainj54@gmail.com         Date réunion /       26/06/2024       NC       Elsa LOUEUR                                                                                                    |  |
|----------------------------------------------------------------------------------------------------|--|
|                                                                                                    |  |
| Description *       Diglocode de l'immeuble : MonDIGI001Diglocode de l'immeubl       RELANCE *       VISIBILITE SUR L'EXTRANET         Description *       Diglocode de l'immeuble : MonDIGI001Diglocode de l'immeubl       Frévenir les notifiés des relances, Toutes les 72 heures - 3 fois max.       Demandeur       Demandeur         2044-identit.       © 634R1-Visu       © 634R1-Par       E Liste_contr       E Liste_contr       E Liste_contr |  |

# Liste des tickets

#### Recherche avancée (juin 2024)

Un nouveau pictogramme est accessible à partir de la liste des tickets, il permet de nouvelles recherches.

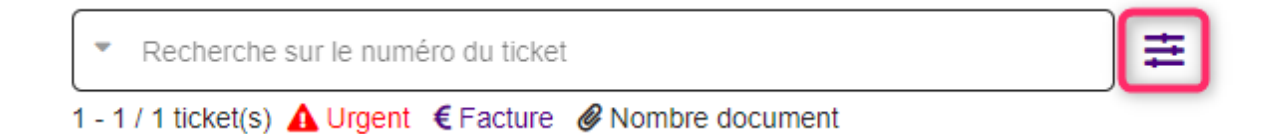

Un clic sur ce dernier propose le formulaire suivant

| Recherche p       | oar date de créati | on      |
|-------------------|--------------------|---------|
| Du                | Au Au              | Ē       |
| Recherche p       | oar date de modif  | ication |
| Du                | 🖬 🛛 Au             | <b></b> |
| Recherche p       | oar date de réunio | n       |
| Le                | oar date de réunio | n       |
| Recherche p<br>Le | oar date de réunio | on      |

Permettant des recherches de tickets par dates (création ou modification) et …. pour les deux nouvelles options (service et date de réunion)

### Résumés.zip (juin 2024 )

Vous pouvez dorénavant créer des résumés pour une sélection de tickets.

Une fois la sélection faite, cliquez sur "Action sur sélection" puis choisissez "Résumés.zip"

Contrairement au résumé demandé directement dans le ticket, cette option créée un fichier en .zip sur votre ordinateur des tickets sélectionnés.

| TICKETS             | 5                       |               |                 |                               |             |                                         |          |                                 |                        | ♦ 🛯 🗄 +      |
|---------------------|-------------------------|---------------|-----------------|-------------------------------|-------------|-----------------------------------------|----------|---------------------------------|------------------------|--------------|
| TOUS                | TICKETS EN COURS        | S TICKE       | TS EN ATTENTE   | PROPOSITION RDV DEVIS         | RECU FACT   | URE RECUE                               | CLOTURES | PLANNING                        | RAPPORTS               | STATISTIQUES |
| Recherche s         | sur le numéro du ticket |               |                 | 幸                             |             |                                         |          | Mes tickets                     | • Action sur sélection | SVTI 🖶 🕄     |
| 1 - 3 / 3 ticket(s) | A Urgent € Facture Ø N  | Nombre docume | nt              |                               |             |                                         |          |                                 | Cloturer               | /            |
|                     | Num                     | Créé le       | Modifié<br>le ↑ | Statut                        | Copropriété | Sujet                                   | Туре     | Intervenant(s)                  | Changer le gestionne i | e            |
| ×                   | 4 <b>60</b>             | 14/05/2024    | 12/06/2024      | Attente du RDV d'intervention | GILBERT     | Demande<br>intervention<br>suite orage  | ODS      | PLOMB'SERVICE -<br>Morlot André | Export.csv             | ×            |
| ~                   | 5                       | 07/06/2024    | 10/06/2024      | Attente du RDV d'intervention | GILBERT     | test<br>changement<br>gestionnaire      | ODS      | LEDOCNETTOYEUR                  | Export .txt            | ×            |
| $\checkmark$        | 6                       | 07/06/2024    | 10/06/2024      | Devis en attente de reception | GILBERT     | test chgt<br>gestionnaire<br>avec devis | DS       | PLOMB'SERVICE                   | Resumes .Zip           | ×            |
|                     |                         |               |                 |                               |             |                                         |          | Pa                              | ir page 20 👻           | к < > >i     |

Après décompression du .zip, vous retrouverez un résumé par ticket

Gérance – possibilité de faire une recherche des tickets par … Locataire

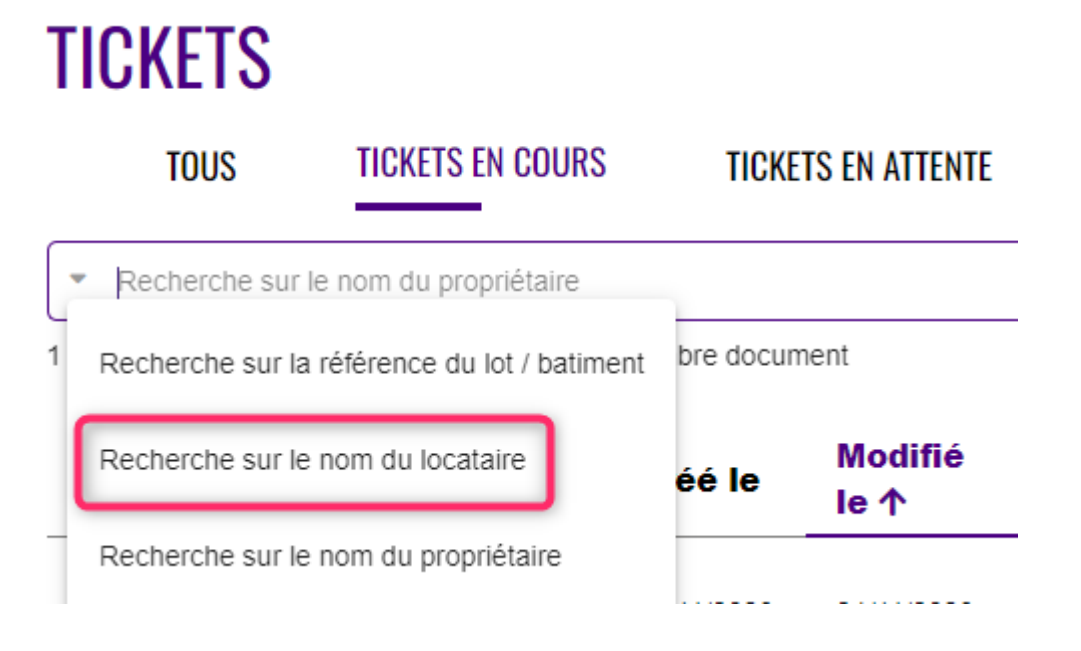

Planning - affichage du nom de l'intervenant AVANT

#### le sujet du ticket. (novembre 2023)

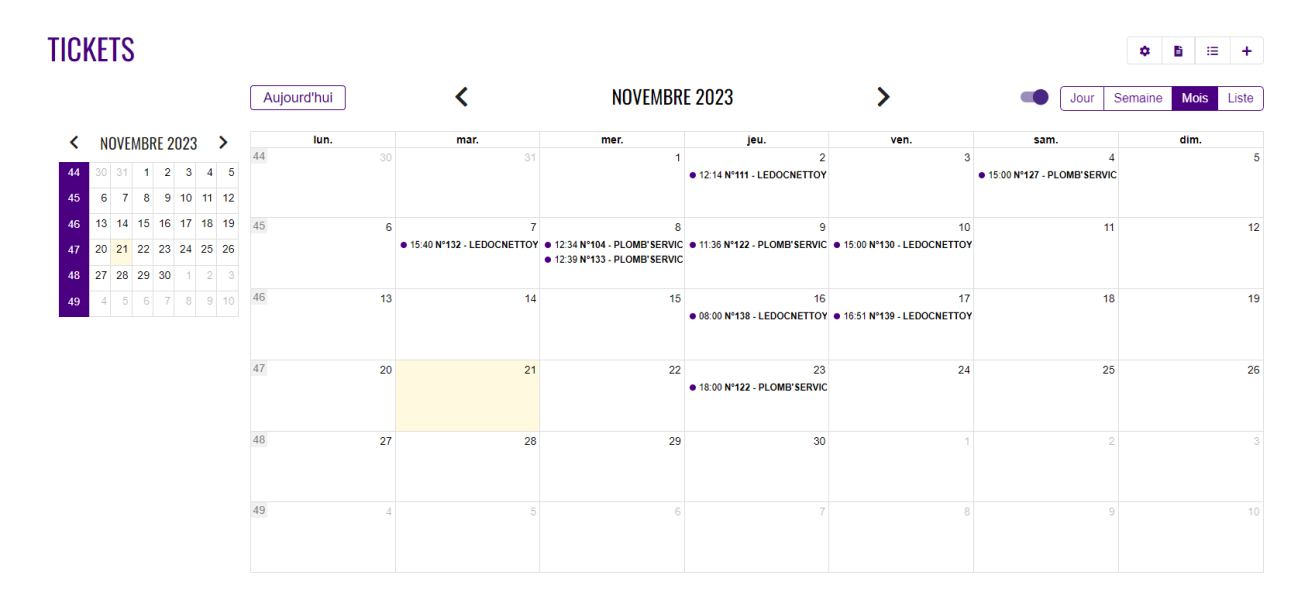

L'affichage en "liste" permet de voir Tous les intervenants pour les ODSM et/ou intervenant + correspondant et le sujet du ticket

| TIC | (E. | ſS    |       |      |      |    |                |                                   |                  |                    |                                      |                         |   |      | ٥     | Đ     | ≣   | +        |
|-----|-----|-------|-------|------|------|----|----------------|-----------------------------------|------------------|--------------------|--------------------------------------|-------------------------|---|------|-------|-------|-----|----------|
|     |     |       |       |      |      | (  | Aujourd'hui    |                                   | <                |                    | NOVEMBRE 2023                        |                         | > | Jour | Semai | ne Mo | s L | iste     |
| <   | NC  | OVEME | SRE 2 | 2023 | >    | •  | jeudi 2 novem  | bre 2023                          |                  |                    |                                      |                         |   |      |       |       |     | *        |
| 44  | 30  | 31    | 1 2   | 3    | 4    | 5  | 12:14 - 19:14  | Nº111 - LEDOO                     | CNETTOYEUR - C   | CORRESPONDA        | NT 3 - Test Attestation TVA          |                         |   |      |       |       |     |          |
| 45  | 6   | 7 8   | 3 9   | 10   | 11 1 | 12 | samedi 4 nove  | embre 2023                        |                  |                    |                                      |                         |   |      |       |       |     |          |
| 46  | 13  | 14 18 | 5 16  | 17   | 18 1 | 19 | 15:00 - 16:00  | N°127 - PLOM                      | B'SERVICE - DUR  | RAND Martine - T   | est devis avec acceptation et RD     | OV à la suite           |   |      |       |       |     |          |
| 47  | 20  | 21 22 | 2 23  | 24   | 25 2 | 26 | mardi 7 novem  | 1bre 2023                         |                  |                    |                                      |                         |   |      |       |       |     |          |
| 48  | 27  | 28 29 | 9 30  | 1    | 2    |    | 15:40 - 16:40  | <ul> <li>N°132 - LEDO0</li> </ul> | CNETTOYEUR - C   | CORRESPONDA        | NT 4 - test annulation ODS           |                         |   |      |       |       |     |          |
| 49  | 4   | 5 6   | 6 7   | 8    | 9 1  |    | mercredi 8 nov | vembre 2023                       |                  |                    |                                      |                         |   |      |       |       |     |          |
|     |     |       |       |      |      |    | 12:34 - 14:34  | <ul> <li>N°104 - PLOM</li> </ul>  | B'SERVICE - Char | angement VMC       |                                      |                         |   |      |       |       |     |          |
|     |     |       |       |      |      |    | 12:39 - 21:39  | <ul> <li>N°133 - PLOM</li> </ul>  | B'SERVICE - DUP  | PONT Georges -     | Pre ticket et prsident du CS         |                         |   |      |       |       |     |          |
|     |     |       |       |      |      |    | jeudi 9 novem  | bre 2023                          |                  |                    |                                      |                         |   |      |       |       |     |          |
|     |     |       |       |      |      |    | 11:36 - 13:36  | <ul> <li>N°122 - PLOM</li> </ul>  | B'SERVICE - CAR  | RRE Albin - Test p | pre ticket                           |                         |   |      |       |       |     |          |
|     |     |       |       |      |      |    | vendredi 10 no | ovembre 2023                      |                  |                    |                                      |                         |   |      |       |       |     |          |
|     |     |       |       |      |      |    | 15:00 - 16:00  | <ul> <li>N°130 - LEDO0</li> </ul> | CNETTOYEUR - C   | CORRESPONDA        | NT 3 - Test devis multilple trois in | ntervenants             |   |      |       |       |     |          |
|     |     |       |       |      |      |    | jeudi 16 noven | nbre 2023                         |                  |                    |                                      |                         |   |      |       |       |     |          |
|     |     |       |       |      |      |    | 08:00 - 09:00  | <ul> <li>N°138 - LEDO</li> </ul>  | CNETTOYEUR - C   | CORRESPONDA        | NT 3 - devis + intervention repor    | rté                     |   |      |       |       |     |          |
|     |     |       |       |      |      |    | vendredi 17 no | ovembre 2023                      |                  |                    |                                      |                         |   |      |       |       |     |          |
|     |     |       |       |      |      |    | 16:51 - 17:51  | <ul> <li>N°139 - LEDO</li> </ul>  | CNETTOYEUR - C   | CORRESPONDA        | NT 3 - Test du devis simple et de    | es étapes d'approbation |   |      |       |       |     | <b>.</b> |

### Proposition RDV (décembre 2023)

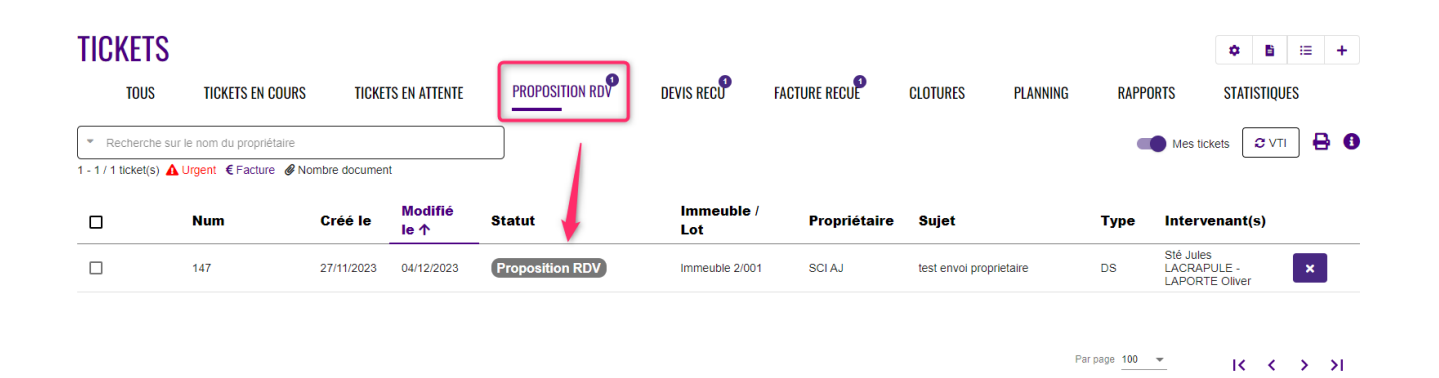

Changement apporté quand au comportement de cette rubrique qui affichait tous les RDV y compris ceux ne nécessitant pas votre approbation alors que son intérêt réside dans le fait de devoir approuver un RDV (ou pas) et que cette liste soit vide le cas échéant.

## Ticket

#### Mode de contact (janvier 2024)

Il était possible, d'en certains cas, de lancer des actions alors qu'aucun mode de contact n'avait été activé sur niveau du tiers concerné

Dorénavant, si tel est le cas …

- Les Items du tiers sont entourées en rouge pour vous montrer qu'il manque une donnée
- Si vous survolez avec votre souris, un message s'affiche
- L'accès aux "..." n'est pas possible

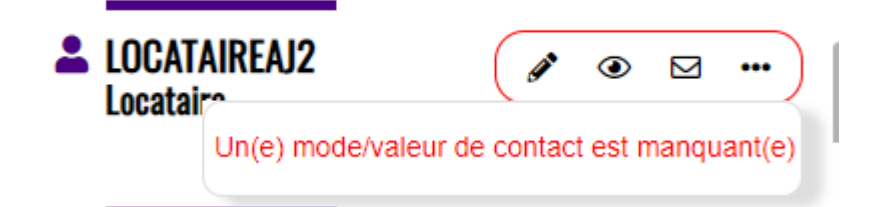

#### Note interne

- Possibilité d'ajouter plusieurs PJ's en une seule fois
- Possibilité de supprimer des pièces jointes (novembre

2023)

## RDV d'intervention (janvier 2024)

 Possibilité de définir un nombre de jours d'interventions (qui peuvent donc être assurées sur plusieurs jours)

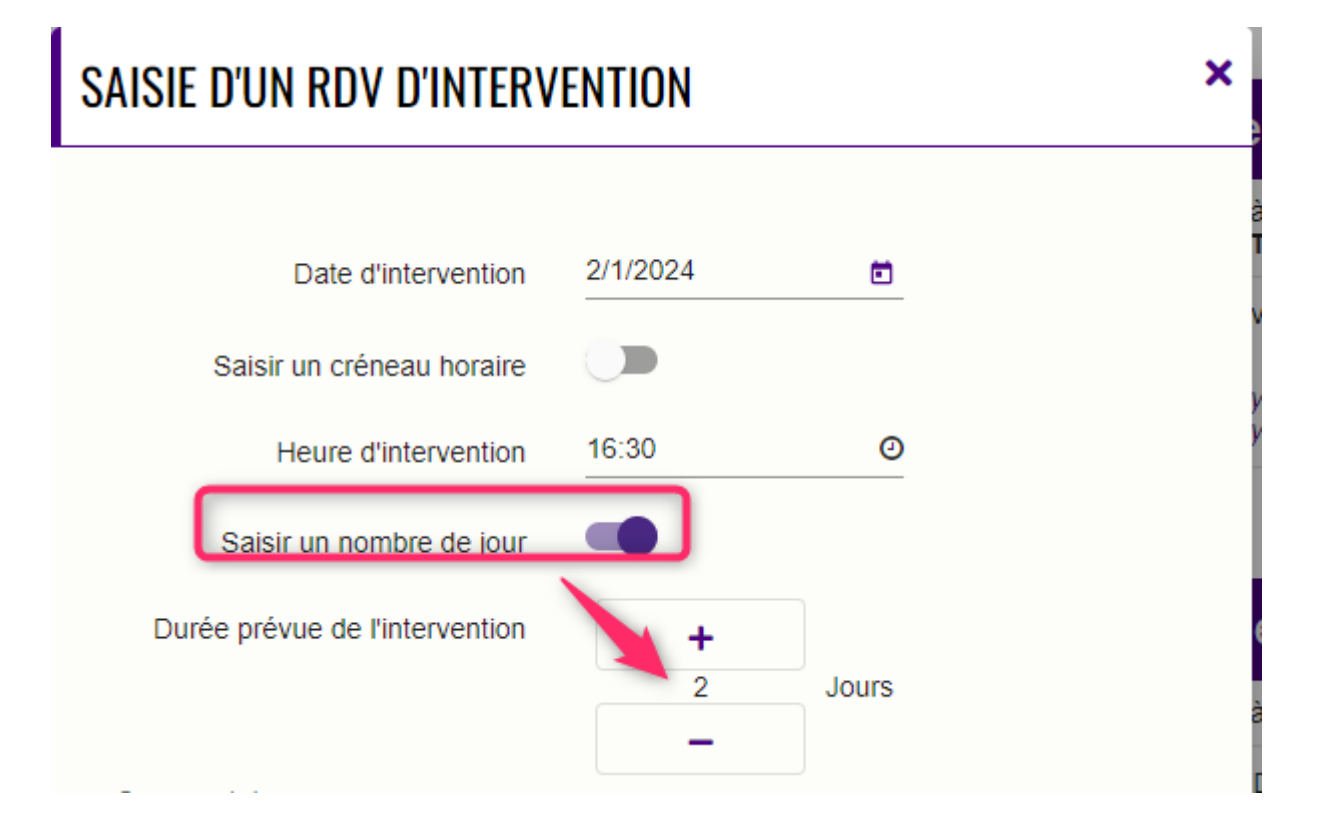

Option disponible pour l'intervention et/ou le gestionnaire

#### Conséquences

Ticket

La durée est affichée

### Intervention planifiée

Reçu le : 02/01/24 à 15h12 De : **Sté Jules LACRAPULE** Saisie par : **M. LE GERANT** 

Sté Jules LACRAPULE interviendra le 08/01/24 entre 9h00 et 17h00. Durée prévue : 48h

#### Planning

#### L'intervention est affichée sur tous les jours concernés

| TIC      | KE | T   | S                   |    |     |    |    |    |                                                  |                                |         |      |      |      | ♦ 🗄 🗄 +            |
|----------|----|-----|---------------------|----|-----|----|----|----|--------------------------------------------------|--------------------------------|---------|------|------|------|--------------------|
|          |    |     |                     |    |     |    |    |    | Aujourd'hui                                      | <                              | JANVIER | 2024 | >    | Jour | Semaine Mois Liste |
| <        |    | JA  | NVI                 | ER | 202 | 4  |    | >  | lun.                                             | mar.                           | mer.    | jeu. | ven. | sam. | dim.               |
| 1        | 1  |     | 2                   | 3  | 4   | 5  | 6  | 7  | 1 1                                              | 2                              | 3       | 4    | 5    | 6    | 7                  |
|          |    |     | -<br>0 1            | 10 |     | 12 | 13 | 14 |                                                  |                                |         |      |      |      |                    |
| <u> </u> | Ľ  |     | <i><sup>3</sup></i> | 10 |     | 12 | 13 | 14 |                                                  |                                |         |      |      |      |                    |
| 3        | 15 | 5 1 | 6 1                 | 17 | 18  | 19 | 20 | 21 | 2 8                                              | 9                              | 10      | 11   | 12   | 13   | 14                 |
| 4        | 22 | 2 2 | 3 2                 | 24 | 25  | 26 | 27 | 28 | <ul> <li>12:00 N°155 - Sté Jules LACR</li> </ul> | • 12:00 N°155 - Sté Jules LACR |         |      |      |      |                    |
| 5        | 29 | 3   | 0 3                 | 31 | 1   | 2  |    | 4  |                                                  |                                |         |      |      |      |                    |
| 6        | 5  |     |                     | 7  | 8   | 9  | 10 | 11 | 3 15                                             | 16                             | 17      | 18   | 19   | 20   | 21                 |

#### Devis simple

 Possibilité de choisir "approbation par le gestionnaire" dans la liste des choix de validation visible chez l'intervenant

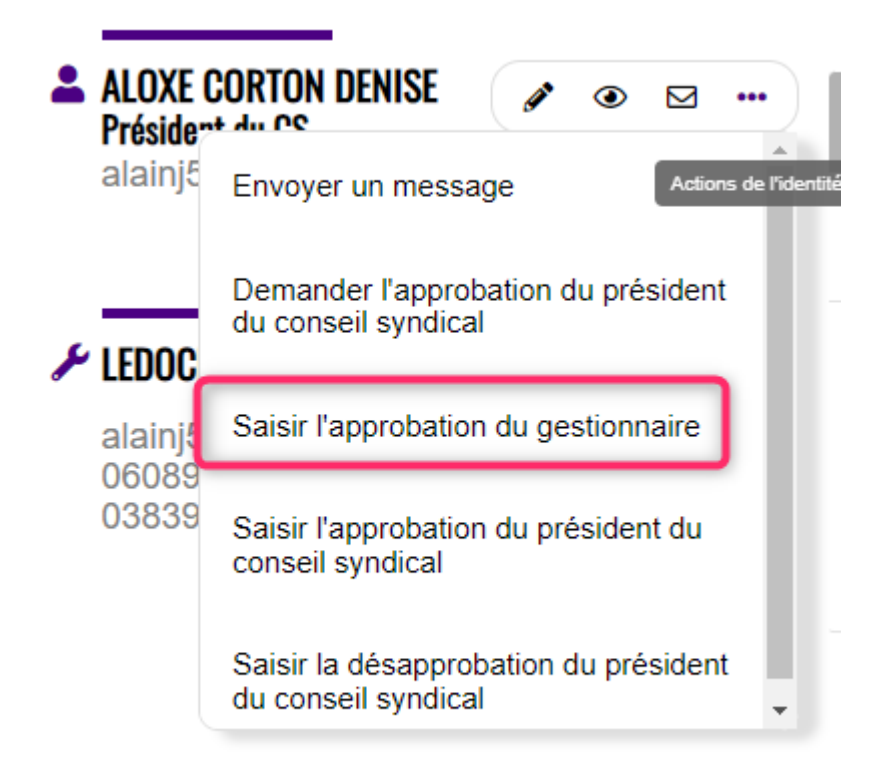

 Si acceptation par le gestionnaire, une seule étape, soit "Acceptation + validation avec devis ajouté"

### Messagerie

- Horodatage des échanges entre le gestionnaire et interlocuteurs pour chaque message (novembre 2023)
- Elargissement du texte pour la saisie afin d'offrir une meilleur visibilité + la touche "entrée" permet d'aller à la ligne au lieu de valider le message.

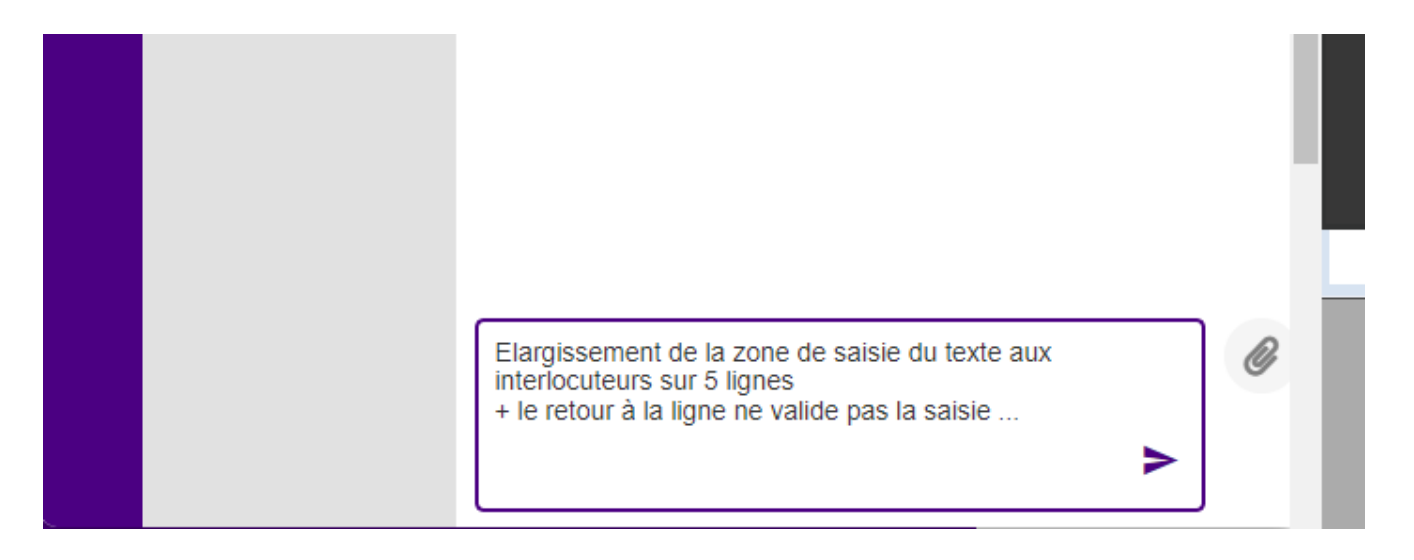

 Ajout d'un pictogramme pour télécharger les documents reçus via cette rubrique (Février 2024)

| <b>×&gt;</b> | TICKET 130  | M. LE GERANT - Gestionnaire                                                                                                    | ₽ |
|--------------|-------------|----------------------------------------------------------------------------------------------------|---|
|              | M LE CEDANT | Nouvelle conversation 18/04/24 à 11h41                                                                                                    |   |
| AD           | ALBERT DEUX | Bonjour, je vous envoie le document<br>demandé                                                                                                    |   |
|              |             | Note of the second of the second of the s |   |

Egalement disponible pour vos fournisseurs

### **A CONTACTER**

 Si aucun mode de contact n'avait été défini lors de la création du ticket pour la personne à contacter, il ne pouvait pas être ajouté sur le ticket, empêchant les échanges via la messagerie (novembre 2023)

| SELECTIONNER LA PEF | RSONNE A CONTACTER         |                                                                                   | ×         |
|---------------------|----------------------------|-----------------------------------------------------------------------------------|-----------|
|                     |                            |                                                                                   |           |
|                     | Nom                        | Sélectionner la personne à contacter                                              | e         |
|                     |                            | Salar une identité *<br>Gégé à contacter                                          |           |
|                     | Email                      | alainj54@hotmail.fr 0                                                             |           |
|                     | Mobile                     | 0608904461                                                                        |           |
|                     | Téléphone                  |                                                                                   |           |
|                     | Commentaire supplémentaire |                                                                                   |           |
|                     |                            | Notification                                                                      |           |
|                     |                            | La personne sera notifiée de la création du ticket et de l'acceptation d'un devis |           |
|                     |                            | Contacter par mail Contacter par SMS                                              |           |
|                     |                            |                                                                                   | ✓ Valider |

#### Mode silencieux

 Le mode silencieux "actif" pouvait poser problème pour un devis reçu où il n'était plus possible de passer à l'approbation (sauf à désactiver ce mode) (novembre 2023)

#### Annuler la demande (décembre 2023)

Nouvelle rubrique permettant d'annuler une demande lancée auprès de l'intervenant… Peut donc servir à des moments "clés" de la vie du ticket tout en générant un email de confirmation de l'annulation à votre Fournisseur.

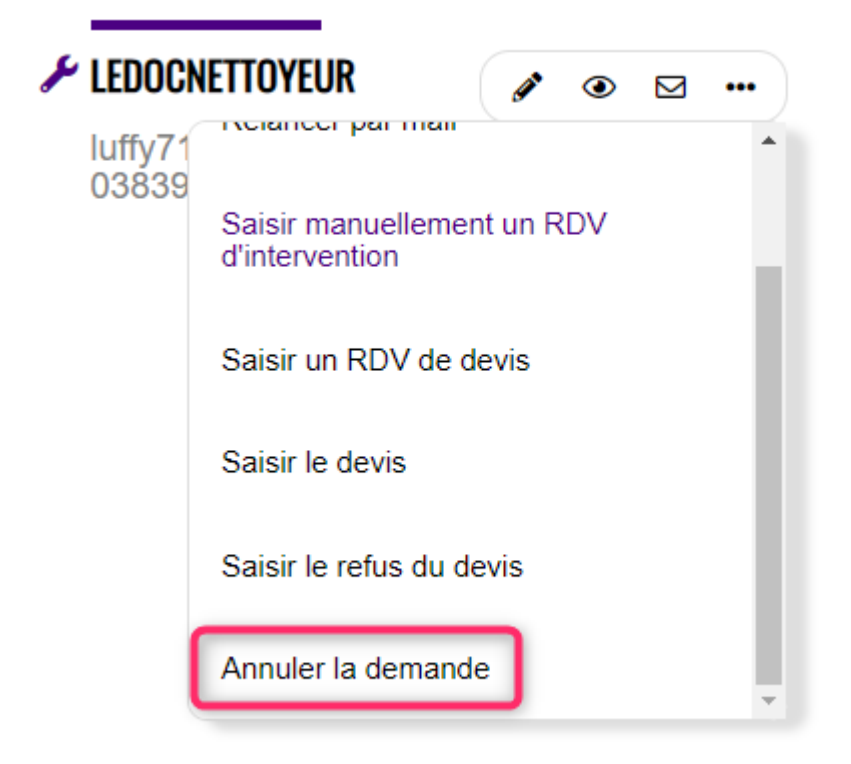

## Espace Fournisseur

## Notifications (Février 2024)

Les notifications sont désormais classées différemment. Jusqu'à présent, elles l'étaient pas numéro de ticket. Maintenant c'est par ordre chronologique de réception en commençant par les plus anciennes

D'autre part, en guise de date, nous affichions celle de création du ticket. C'est à présente la date de réception de la notification qui est indiquée.

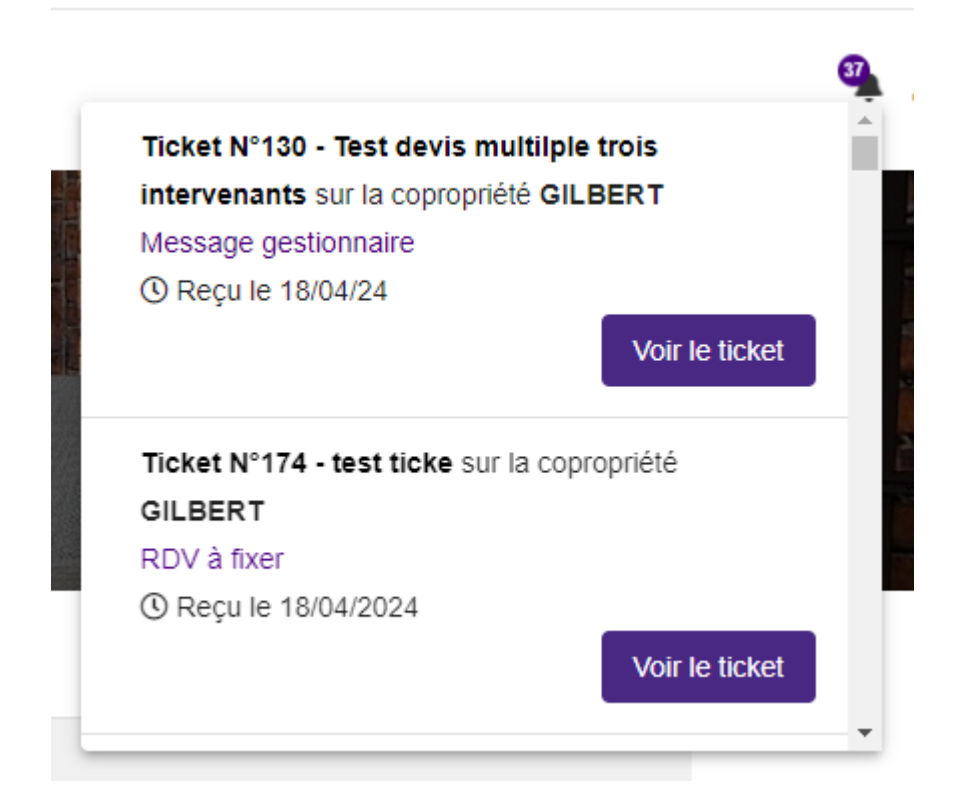

## Message reçu (Février 2024)

Dorénavant, si un message est reçu par vos fournisseurs, une animation du pictogramme permet une meilleure visualisation de celui-ci ...

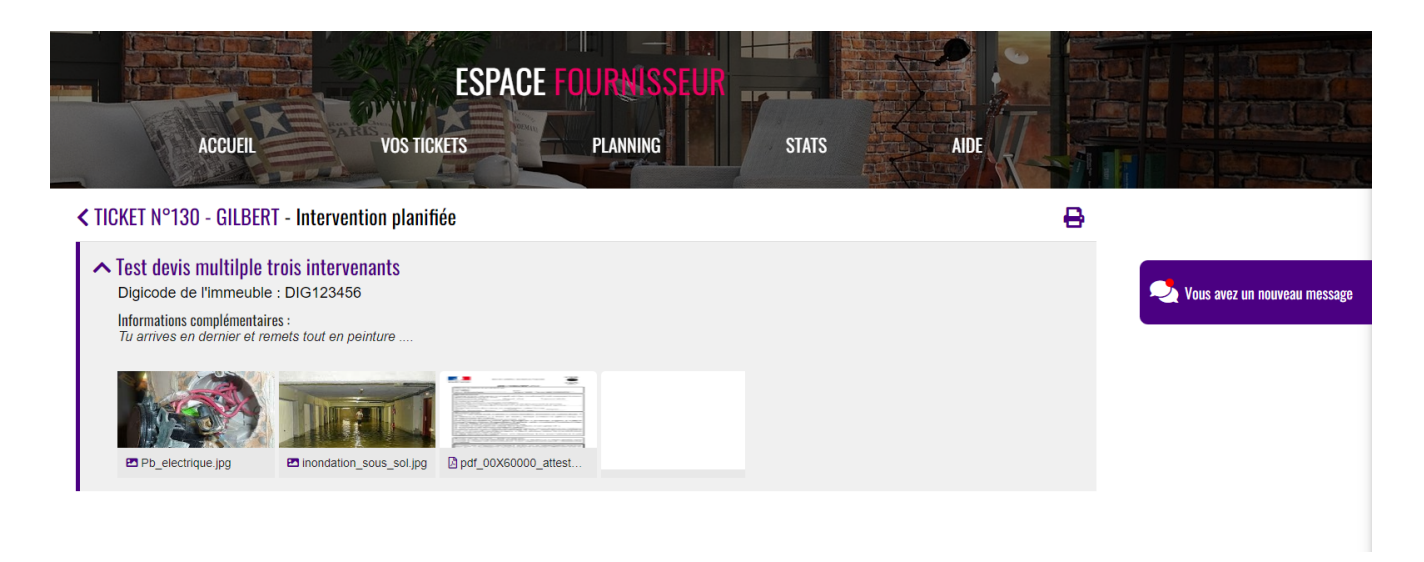

## Documents attachés au ticket (Février 2024)

#### Devis

Lorsqu'un devis a été accepté et signé, en plus d'être envoyé

par email au fournisseur, il est placé dans son espace personnel, dans le ticket avec les autres pièces jointes (Demande d'intervention, attestation de TVA, …)

### Liste des tickets (Février 2024)

#### Désaffichage des tickets

Les tickets, côté fournisseur, ne seront plus affichés dans les cas suivants :

- le devis est désapprouvé par le propriétaire
- le devis est désapprouvé par le C.S
- le devis est refusé par le gestionnaire
- l'intervention est refusée par le fournisseur
- la demande est annulée

## Filtrage des tickets (Février 2024)

Dorénavant, la liste est présentée (Immeubles ou Lots) par ordre alphabétique